## **DIGITIMES** Media · Marketing · Consulting

# DIGITIMES-多種文章閱讀功能

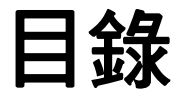

## • 瀏覽當日出刊新聞列表

- ▲ 由電子時報 P.2
- ▲ 由電子報 P.3
- 瀏覽過去新聞列表 P.4
- 報導內文頁功能
  - ▲ 各式應用服務 P.5
  - 隨選搜尋 P.6

## • 多篇閱讀

1

- ▲由電子時報 P.7
- ▲ 由搜尋服務頁面 P.8

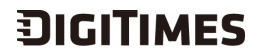

# 瀏覽當日出刊新聞列表-由電子時報

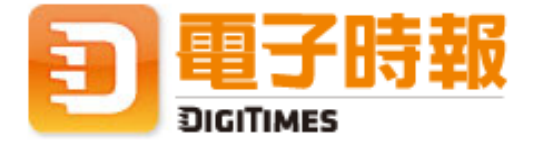

半導體&零組件:

|   | • 知識服務 | ٠ | 商情        |            |            |      |
|---|--------|---|-----------|------------|------------|------|
|   | 首頁     |   | 科技        | 國際財經       | Research   | 企業IT |
| ŀ | 電子時報   | • | 360° ■ 主题 | 图 ■ 深度專輯 ■ | ●多媒體 ■ 熱門報 | 得    |

# JIGITIMES 電子時報

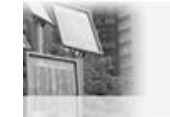

電信&軟體:

太陽能月底報價 友 攸關下半年營運 聯

友達上半年營收 略勝奇美電

-要聞-

🗹 全選 🛛 取消

### □NOR Flash產業版圖醞釀大挪移 台 廠大舉擴產 飛索、超捷歸隊 戰火急 升溫

2010年記憶體市場最夯產品非NOR Flash莫屬,從年初開始 供貨吃緊且價格一路飛漲,儘管各家NOR Flash廠對於第3季 價格都是持續看漲,但產業供需結構卻是暗潮洶湧,其...

### □英特爾非PC平台連番觸礁

英特爾(Intel)於5月正式推出新一代Moorestown平台,不同 於上一代Menlow平台僅鎖定MID及用於少量Netbook機種, Moorestown平台大幅提升規格效能表現,用途更為廣泛...

### □大陸電子書市場恐嚴重縮水

近期業界傳出中國移動恐將取消電子書閱讀器補貼政策,可能導 致2010年大陸電子書閱讀器出貨成長低於原先預期,從原預估 150萬台下修至僅約100萬台。積極拓展大陸市場的...

- 半導體&零組件-

✓ 全選 ⊠取消 P.2

🔲 太陽能電池廠下半年營運興衰 月底報價成關鍵

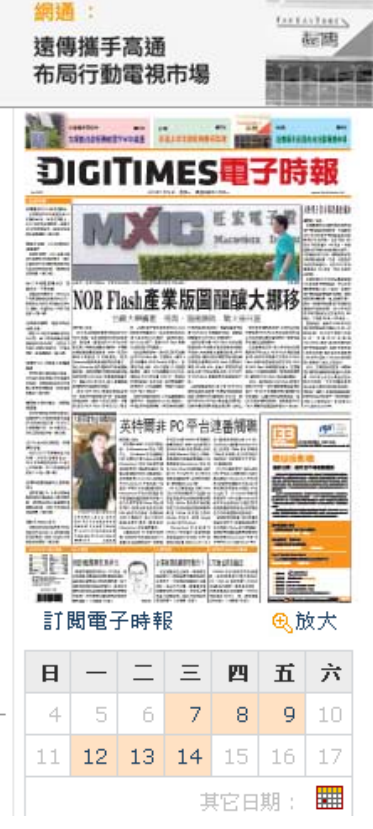

- 點選【電子時報】頻道,
   即可看到今日平面報紙出刊
   之新聞列表。
- 此處包含僅在網路上刊登之 新聞。

## 瀏覽當日出刊新聞列表-由電子報

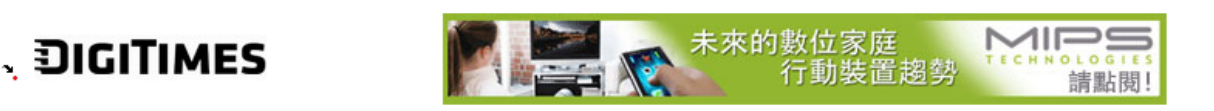

#### 親愛的會員您好,DIGITIMES感謝您的訂閱!

#### 服務快訊

 敬邀出席 7/27 SoC Summit 2010, 半導體產業年度盛會 7月27日於台北六福皇宮舉辦的SoC高峰論壇,將邀集國內外SoC供應鏈產業先進共聚一堂,爲您剖析下一世代系統設計需求,如何發展3D與高畫質 HD影像與藍光等有線或無線消費性產品所需的SoC,及高速介面MIPI等技術,讓您與其他產業先進一起進入SoC深不可測的世界。

### 科技 -- 51

### 半導體/零組件

- NOR Flash產業版圖醞釀大挪移 台廠大舉擴產 飛索、超捷歸隊 戰火急升溫
- 台積電中科15廠本週動土
- PC、手機晶片需求強勁 台IC載板廠第3季續攀高峰
- 手機板需求回溫 欣興和燿華力拼旺季商機
- 雷凌結算6月稅後獲利1.04億元
- 購買祥豐廠籌資 志超辦理增資
- 茂德、旺宏12时廠交易案 訂9月正式交接
- 供應仍吃緊 記憶體晶片價格下半年看漲
- 南韓半導體、LCD設備海外銷售持續攀升
- 2010年半導體設備銷售成長逾9成

DIGITIMES每日會寄送電子報至個 人信箱(可至MY DIGIITMES設定)。 開啟【DIGITIMES每日新聞】電子 報,即可瀏覽當日新聞標題。

## 瀏覽過去新聞列表

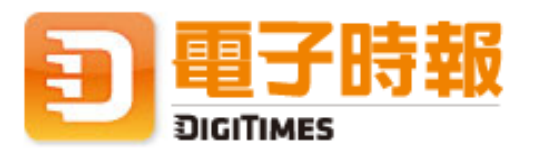

| • | 知識服務 | ٠ | 商情        |            |             |        |
|---|------|---|-----------|------------|-------------|--------|
|   | 首頁   |   | 科技        | 國際財經       | Research    | 企業IT   |
|   | 電子時報 | • | 360° ■ 主题 | . ■ 深度専輯 ■ | ● 多媒體 ■ 熱門報 | ;<br>導 |

# **DIGITIMES 電子時報**

▼ 全選 区 取消

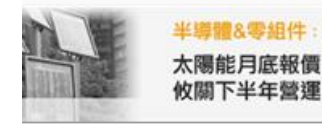

電信&軟體: 友達上半年營收

骼勝奇美電

#### -要聞-

### □NOR Flash產業版圖醞釀大挪移 台 廠大舉擴產 飛索、超捷歸隊 戰火急 升溫

2010年記憶體市場最夯產品非NOR Flash莫屬,從年初開始 供貨吃緊且價格一路飛漲,儘管各家NOR Flash廠對於第3季 價格都是持續看漲,但產業供需結構卻是暗潮洶湧,其...

### □英特爾非PC平台連番觸礁

英特爾(Intel)於5月正式推出新一代Moorestown平台,不同 於上一代Menlow平台僅鎖定MID及用於少量Netbook機種, Moorestown平台大幅提升規格效能表現,用途更為廣泛...

### □大陸電子書市場恐嚴重縮水

近期業界傳出中國移動恐將取消電子書閱讀器補貼政策,可能導 致2010年大陸電子書閱讀器出貨成長低於原先預期,從原預估 150萬台下修至僅約100萬台。積極拓展大陸市場的...

- 半導體&零組件-

🗹 全選 🛛 取消 P.2

🔲 太陽能電池廠下半年營運興衰 月底報價成關鍵

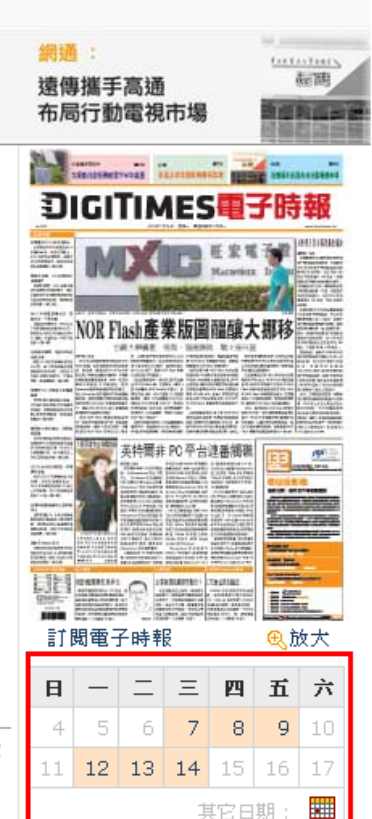

- •登入後,點進【電子時報】頻道, 於報樣下方,可直接選取過去七 天內文章。
- •若欲瀏覽更早以前的報導,請點選 【其他日期】旁的小月曆,於跳出 月曆中挑選日期。

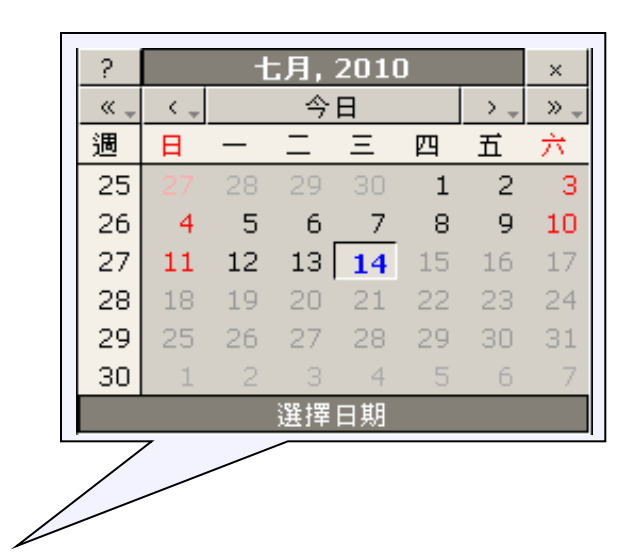

5

## 報導內文頁功能-各式應用服務

▶ DIGITIMES 》科技 》網通/軟體

### **樂金加入Android陣營 將發表Android手機與平板電腦** 2010/07/06 12:05-<sup>賴宥素</sup>

在5日發表新聞稿中,樂金電子(LG Electronics)宣布將推出 一系列LG Optimus系列的智慧型手機(Smartphone),在年底 樂金第1款平板電腦(Tablet PC)也將上市,搭載平台將為 Google的Android作業系統。

在LG Optimus系列手機部分,樂金針對不同客層,有入門款 至高階手機等不同選擇。包含日前已發表的Optimus One和 Optimus Chic在內,預計在2010年下半LG Optimus系列將

有10款手機在全球推出。目前已知的是Optimus One和Optimus Chic將會預先搭載代 號為Froyo的最新版Android 2.2系統,但LG Optimus系列也包括有Windows Phone 7 系統手機,以迎合各類消費者要求。

| 🔄 加入我的資料夾 |
|-----------|
| 🚷 加入共享資料夾 |
| 🖂 轉 寄 朋 友 |
| 冒 友善列印    |
| ◎、随選搜尋    |
| €大中小      |
|           |

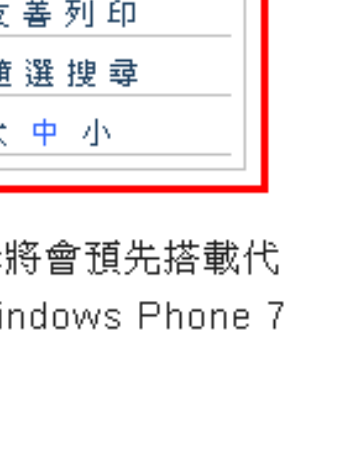

## 報導內文頁功能-隨選搜尋

### 宏達電6月營收暴衝 2Q EPS達10.62元

2010/07/06 15:36-沈勤譽

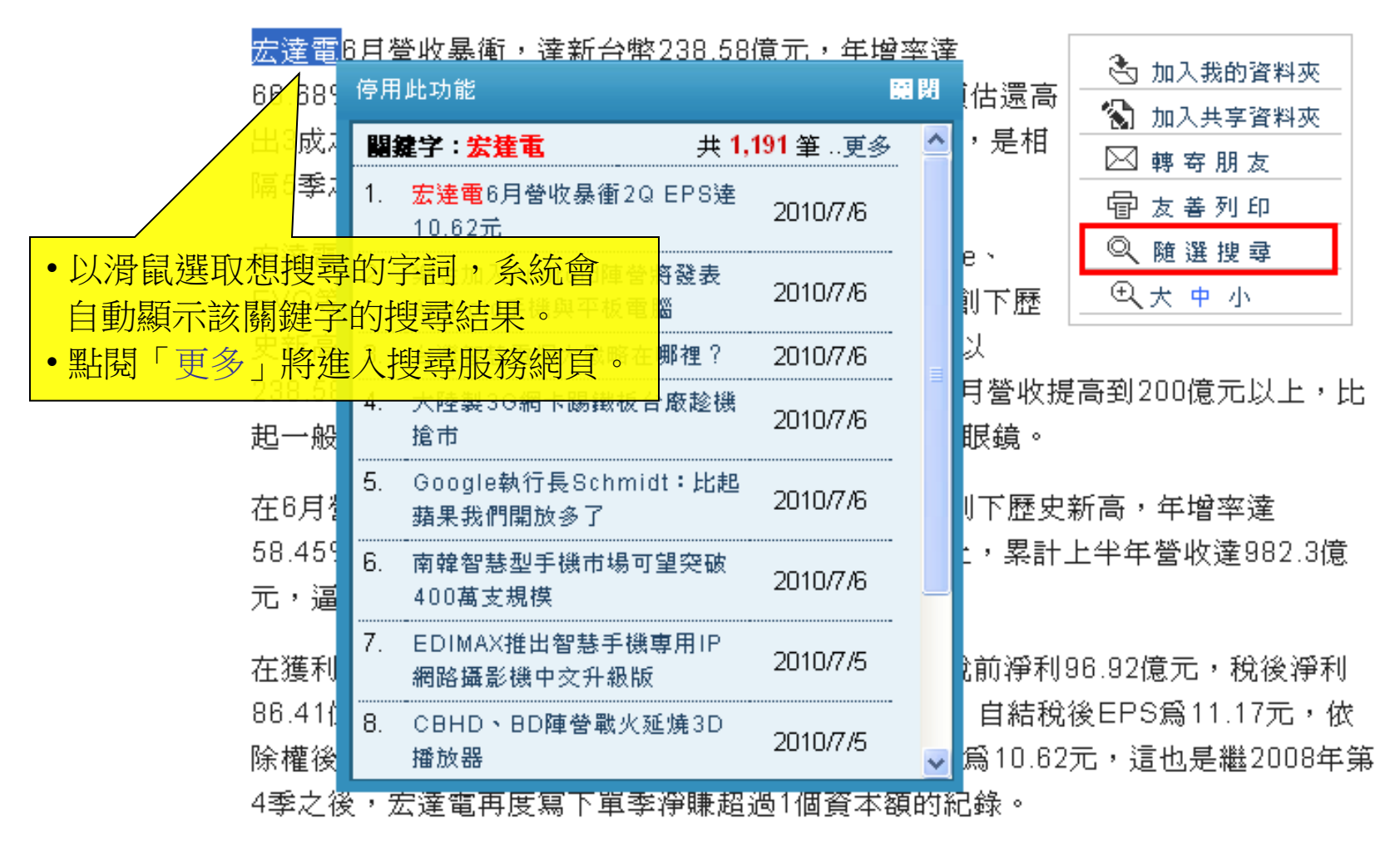

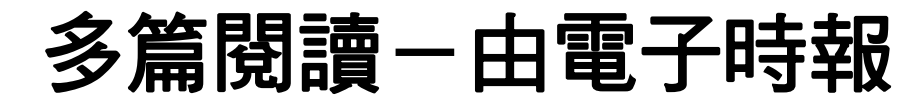

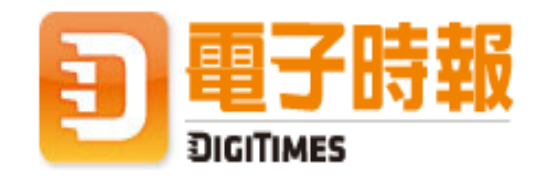

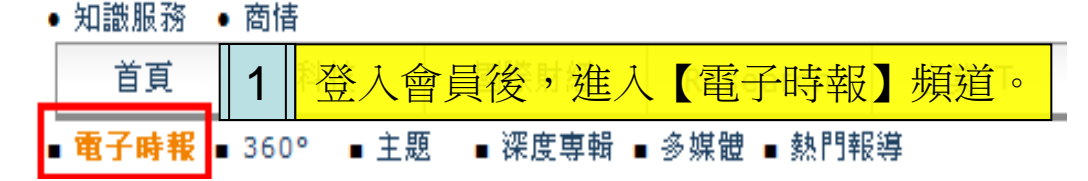

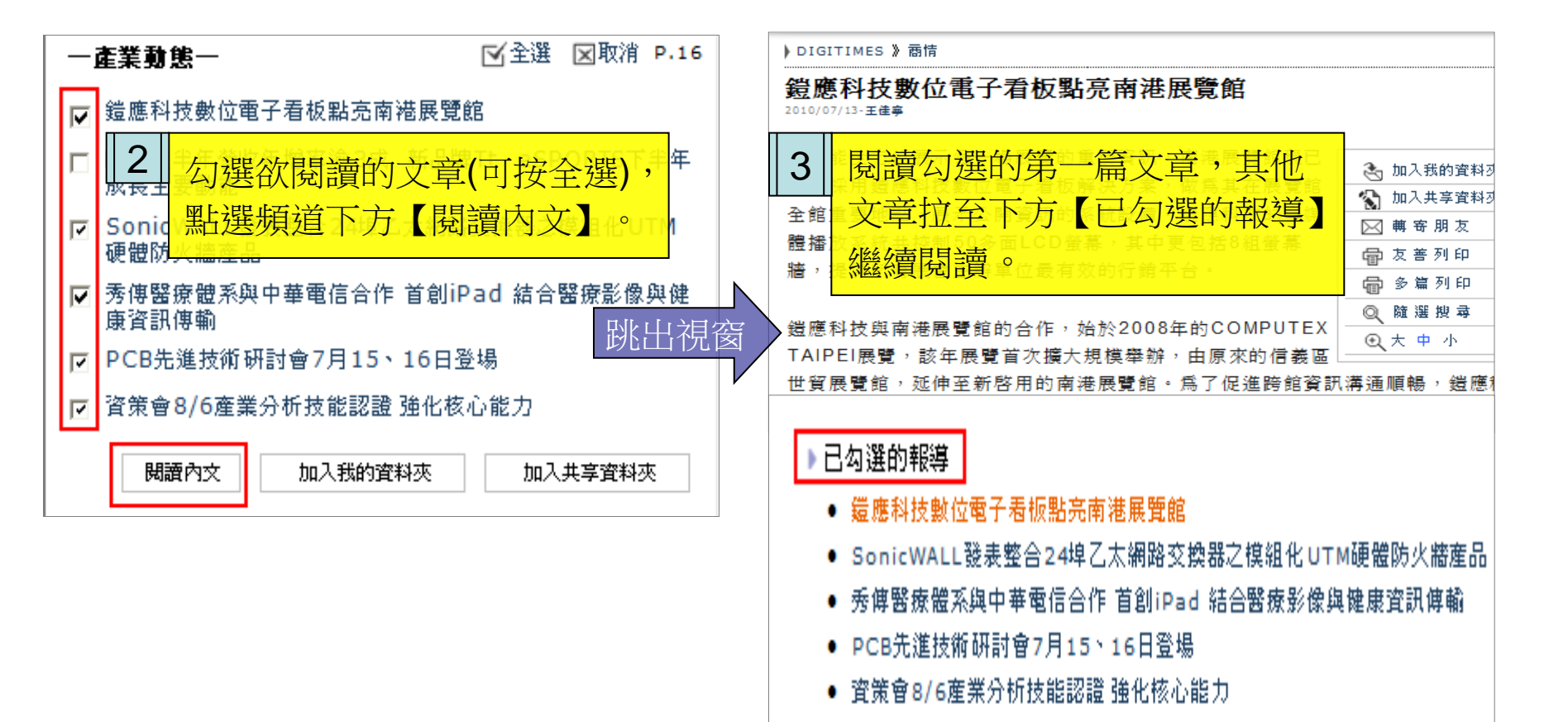

## 多篇閱讀一由搜尋服務頁面

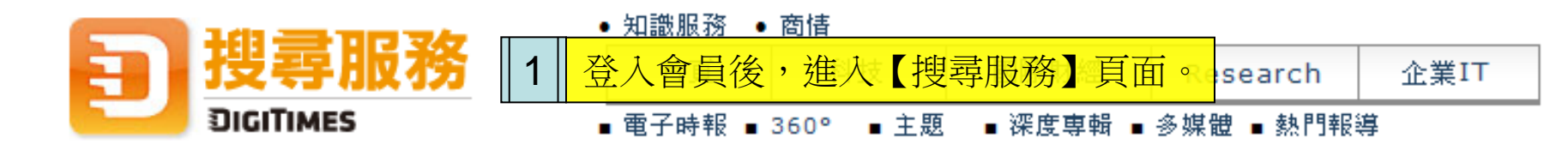

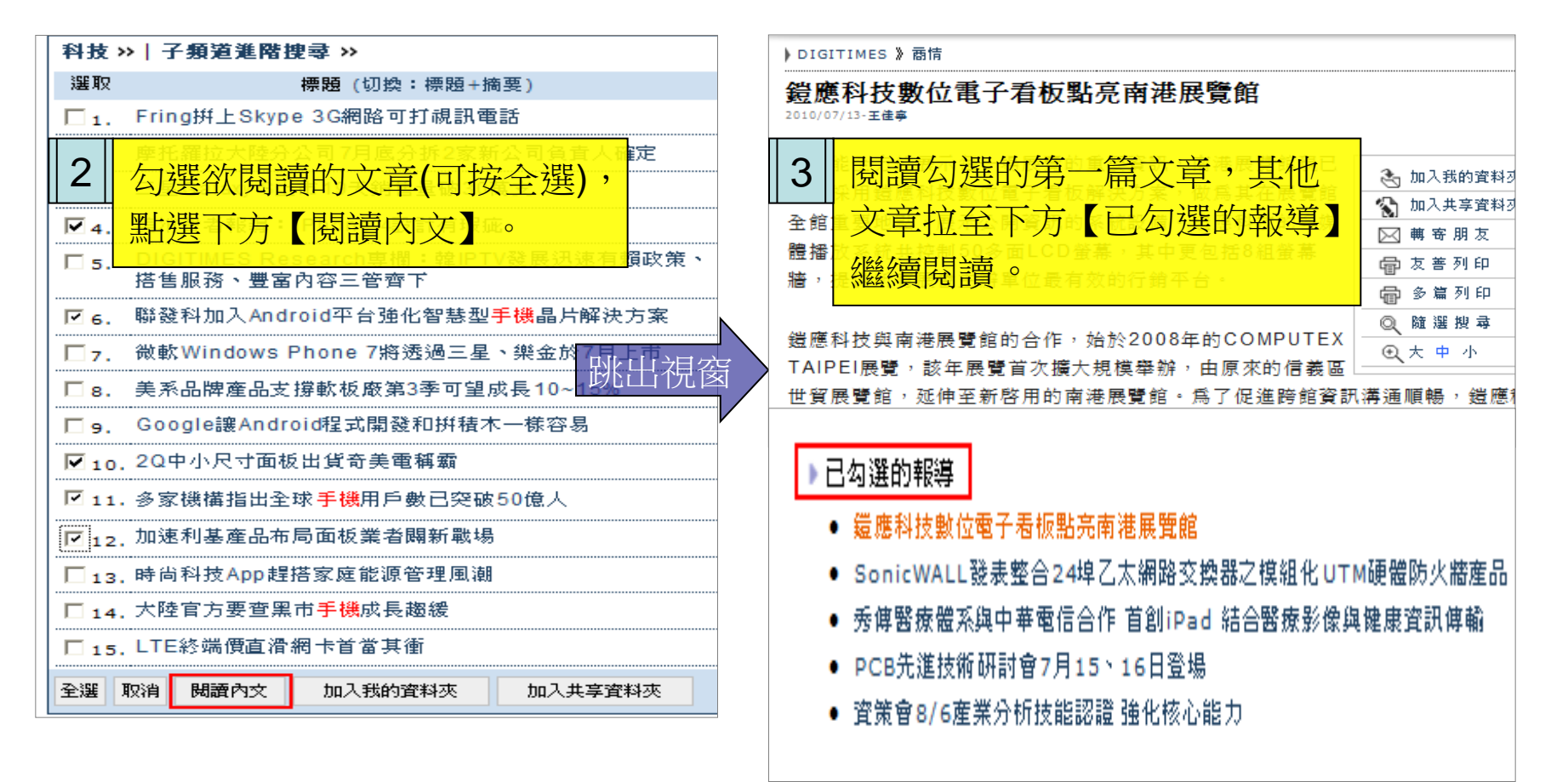